# How to Install Exalate for Freshdesk

Last Modified on 06/18/2025 9:35 am EDT

### Install and Configure Exalate for Freshdesk on Exalate Cloud

This section describes how to request a Freshdesk integration for Exalate.

#### Request an Evaluation Instance of Exalate for Freshdesk

- 1. Go to the Exalate Integrations page: https://exalate.com/integrations/.
- 2. Select Freshdesk.
- 3. Fill in a form with some basic information.

4. After submitting the form, you will be redirected to your new node in a separate tab. **Save the link to this node, as it serves as your permanent access point to the Exalate Freshdesk node.** 

5. Fill in and Save the General Settings fields by providing your Freshdesk instance and the credentials of the Exalate proxy user.

**Note**: A proxy user is a Freshdesk account that is responsible for accessing the information stored on your instance and applying any incoming changes.

| \land exalate    | Configure General Settings |  |
|------------------|----------------------------|--|
| General Settings | *Tracker Url               |  |
|                  |                            |  |
|                  | *Exalate Url               |  |
|                  | http://localhost:9000      |  |
|                  | User ()                    |  |
|                  |                            |  |
|                  | *Password/API Token        |  |
|                  |                            |  |
|                  |                            |  |
|                  |                            |  |
|                  |                            |  |
|                  |                            |  |

- Tracker URL: a URL of your Freshdesk account where you install Exalate.
- Exalate URL: a Freshdesk node URL, provided by Exalate.
- **User**: an account of a proxy user.
- Password / API Token: an API key generated for you Freshdesk proxy user. See details here.
- 6. Complete the registration by:

1. Providing the details and credentials of the user who will configure synchronization in the

Exalate console.

- 2. Reading the End User License Agreement.
- 3. Clicking Agree and Submit to finalize the setup.

| ay exalate   | Registration                                                                    |
|--------------|---------------------------------------------------------------------------------|
| Registration | *Email Ø                                                                        |
|              |                                                                                 |
|              | *Password                                                                       |
|              |                                                                                 |
|              | *Confirm Password                                                               |
|              |                                                                                 |
|              | *Contact name                                                                   |
|              |                                                                                 |
|              | *Organization                                                                   |
|              |                                                                                 |
|              | *Phone                                                                          |
|              |                                                                                 |
|              |                                                                                 |
|              | By clicking Agree and submit below, you agree to our End User License Agreement |

7. An email confirmation has been sent to your mailbox. Check your inbox - it may take a few minutes to arrive. Don't forget to check your spam or junk folder if you don't see it!

| Exalate License Manager <sales@exalate.com><br/>to me ▼</sales@exalate.com>                         | Tue, Mar 18, 11:07 AM (9 days ago) | ☆ | ¢ | : |  |  |  |
|----------------------------------------------------------------------------------------------------|------------------------------------|---|---|---|--|--|--|
| <b>A</b>                                                                                            | exalate                            |   |   |   |  |  |  |
| Hi,                                                                                                 |                                    |   |   |   |  |  |  |
| Thank you for trying out Exalate                                                                    |                                    |   |   |   |  |  |  |
| Click here to verify your Exalate node:                                                             |                                    |   |   |   |  |  |  |
| Verify Exalate instance                                                                             |                                    |   |   |   |  |  |  |
| After verifying your instance, you will get an admin account with a                                 | 30-day evaluation license.         |   |   |   |  |  |  |
| Use this link to access the Exalate admin console: https://freshdeg                                 | sknode-                            |   |   |   |  |  |  |
| Check out this short guide how to verify your Exalate instance: How to verify your Exalate instance |                                    |   |   |   |  |  |  |
| If you have any questions - please raise a ticket on our service por                                | rtal.                              |   |   |   |  |  |  |
|                                                                                                    |                                    |   |   |   |  |  |  |
| Enjoy,<br>The Exalate team                                                                          |                                    |   |   |   |  |  |  |
|                                                                                                    |                                    |   |   |   |  |  |  |

8. In the confirmation email, click "Verify Exalate Instance." This will redirect you back to the Exalate console application to configure your first sync.

#### **Configuring Proxy User Permissions**

To change the proxy user in Exalate for Freshdesk:

- 1. Log in to the Exalate admin console.
- 2. Navigate to General Settings.
- 3. Input details:
  - Freshdesk instance URL.

- Proxy user email.
- Proxy user API key.

#### **Configure General Settings**

| *Tracker Url                                            |  |
|---------------------------------------------------------|--|
| https://exarad.freshdesk.com                            |  |
| *Exalate Url                                            |  |
| https://freshdesknode-kftw-sbmi-adyv-fcqv.exalate.cloud |  |
| User 🕕                                                  |  |
| kateryna.hribkova@exalate.com                           |  |
| *Password/API Token 🕕                                   |  |
|                                                         |  |
|                                                         |  |

Cancel S

## Video Tutorials:

ON THIS PAGE Product ក្រុមភ្លៀម Configure Exalate for Freshdesk on Exalate Repeate History ? Glossary 2 Configuring Proxy User Permissions API Reference 2 Sideot Jutorials: Pricing and Licensing 2 Resources Subscribe for a weekly Exalate hack 🔋 Academy ? Blog ? YouTube Channel 🛽 Ebooks ? Still need help? Join our Community 🛽 Visit our Service Desk ? Find a Partner 🛽